# Tabelleneinstellungen übertragen

# Einstellungen in gemeinsamen Laufwerk speichern

Im BioOffice im entsprechenden Modul im Tabellenkopf die rechte Maustaste klicken und im Menue *Speichern unter* auswählen.

|                               | [ld, Invento | oryForeignNur | nber, Inven | toryNumber, | , InventoryN | lumberlı                               | nCollection, Inven                                                                                                    | toryNumberOld, I                                                                                     | InventoryNumberPre | fix, Inven |
|-------------------------------|--------------|---------------|-------------|-------------|--------------|----------------------------------------|----------------------------------------------------------------------------------------------------|----------------------------------------------------------------------------------------------------|--------------------|------------|
| 🖸 Multi                       | Liter        | 🛃 Ausle       | - 8         | 🔳 Objek     | t Liste      |                                        |                                                                                                    |                                                                                                    |                    |            |
| ein)                          |              |               | >           | 0           | Id           | 00<br>10<br>10<br>10<br>10<br>10<br>10 | Taxon<br>Spalte ausblend<br>Automatische S<br>Filterzeile ein-/a<br>Alle Filter aufhe<br>Alle Spalten ein<br>Spalten auswäh<br>export to Excel<br>export to Excel | Fundort<br>len<br>Spaltenbreite<br>ausblenden<br>eben<br>blenden<br>ilen<br>Workbook (HSSF)<br>(XML) | Exkursion          | Proj       |
| als<br>n                      |              |               | • ~         |             |              | ÷                                      | Gruppierungs-H<br>alle Gruppen zu<br>alle Gruppen au<br>Einstellungen sp                                                                                          | Header anzeigen/<br>Isammenklappen<br>Ifklappen<br>peichern                                          | ausblenden         |            |
| ät<br>: Nomenklatur<br>ientar |              |               | ~           |             |              |                                        | Einstellungen s<br>Einstellungen la<br>Einstellungen a                                                                                                    | peichern unter<br>Iden<br>us Datei laden                                                             |                    |            |

Auf dem gemeinsamen Laufwerk der Datei einen Namen geben.

| 🏉 Save As                                               |                              |             |                   | ×        |
|---------------------------------------------------------|------------------------------|-------------|-------------------|----------|
| $\leftrightarrow$ $\rightarrow$ $\checkmark$ $\uparrow$ | > > BioOffice > TableConfigs | ~ C         |                   |          |
| Organise 👻 New folde                                    | r                            |             | ≣ -               | (?)      |
| Name                                                    | Date modified                | Туре        | Size              |          |
| 📄 object.tblcfg                                         | 13/12/2023 13:10             | TBLCFG File | 164 KB            |          |
|                                                         |                              |             |                   |          |
|                                                         |                              |             |                   |          |
|                                                         |                              |             |                   |          |
|                                                         |                              |             |                   |          |
|                                                         |                              |             |                   |          |
|                                                         |                              |             |                   |          |
|                                                         |                              |             |                   |          |
| File name:                                              |                              |             |                   | ~        |
| Save as type: *.tblcfg                                  | ]                            |             |                   | ~        |
|                                                         |                              |             |                   |          |
| ∧ Hide Folders                                          |                              |             | <u>Save</u> Cance | <u> </u> |

## BioOffice 3

- 91

#### Auf dem neuen Computer Einstellungen laden.

Auf dem neuen Computer im BioOffice im entsprechenden Modul im Tabellenkopf die rechte Maustaste klicken und im Menue *Laden von Datei* auswählen.

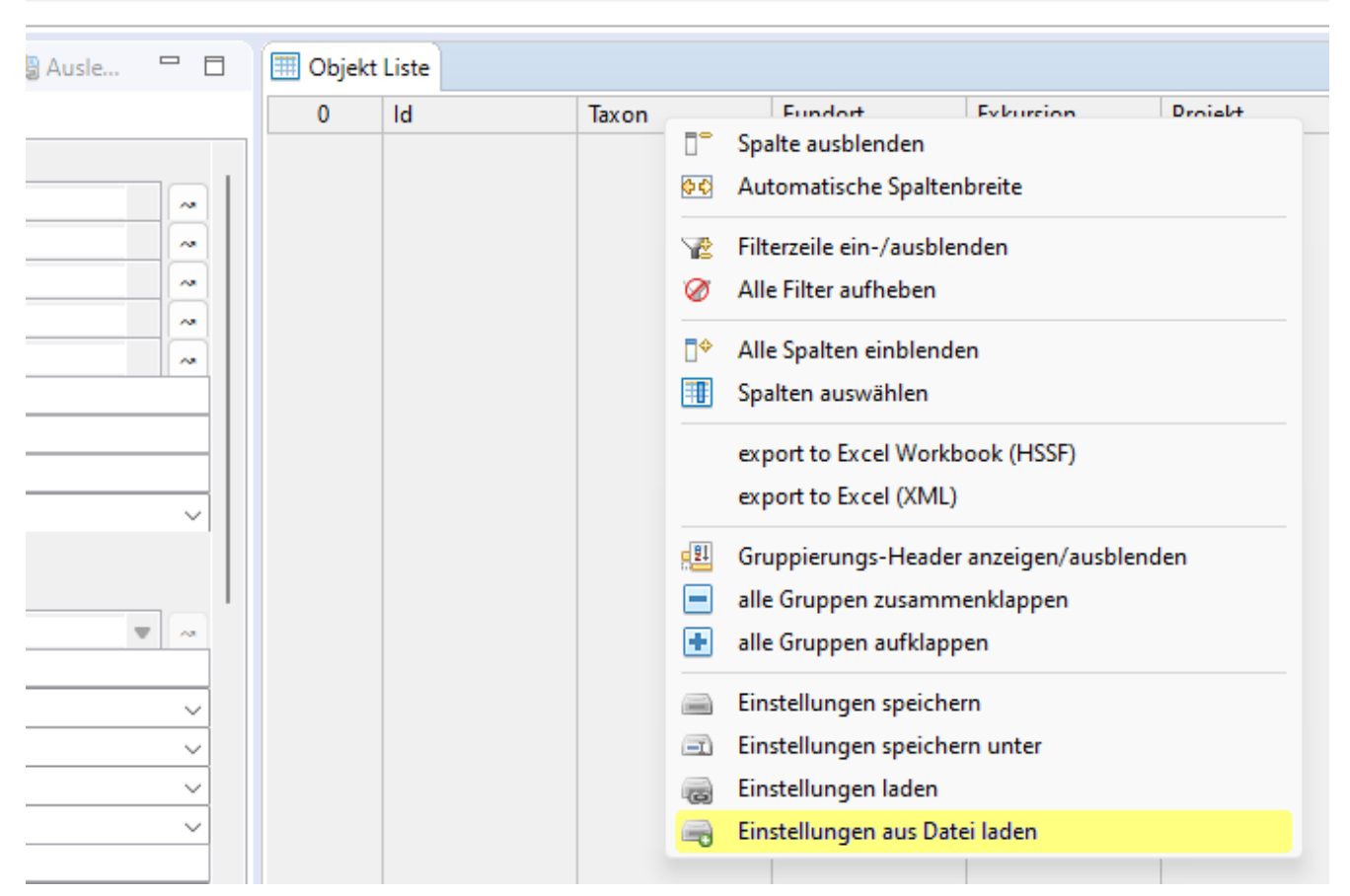

Auf dem gemeinsamen Laufwerk den vorher gewählten Namen auswählen.

| <i>🔎</i> Save As                                  |                            |             |             | ×      |
|---------------------------------------------------|----------------------------|-------------|-------------|--------|
| $\leftrightarrow$ $\rightarrow$ $\wedge$ $\frown$ | > BioOffice > TableConfigs | ~ C         |             |        |
| Organise 👻 New folder                             |                            |             |             | ≣ - 😗  |
| Name                                              | Date modified              | Туре S      | ize         |        |
| bject.tblcfg                                      | 13/12/2023 13:10           | TBLCFG File | 164 KB      |        |
|                                                   |                            |             |             |        |
|                                                   |                            |             |             |        |
|                                                   |                            |             |             |        |
|                                                   |                            |             |             |        |
|                                                   |                            |             |             |        |
|                                                   |                            |             |             |        |
|                                                   |                            |             |             |        |
|                                                   |                            |             |             |        |
| File name:                                        |                            |             |             | ~      |
| Save as types *thisfe                             |                            |             |             |        |
| Save as type _ roleig                             |                            |             |             |        |
| ∧ Hide Folders                                    |                            |             | <u>Save</u> | Cancel |

## **BioOffice 3**

#### Auf dem neuen Computer Einstellungen lokal speichern

Nochmals auf dem neuen Computer im BioOffice im entsprechenden Modul im Tabellenkopf die rechte Maustaste klicken und im Menue *Einstellungen speichern* auswählen.

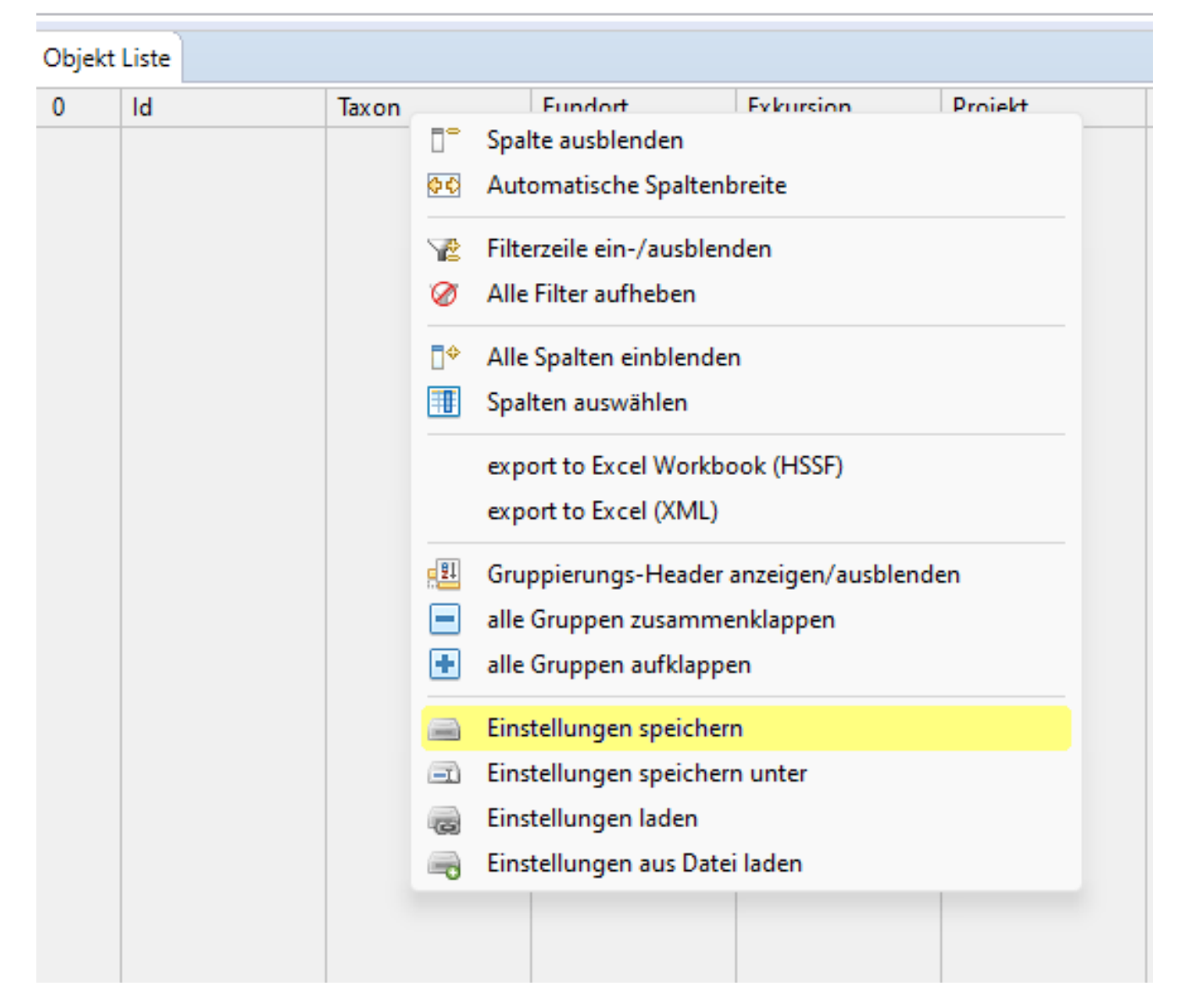

Bei jedem Neustart von BioOffice wird diese lokal gespeicherte Datei verwendet.